## スマホアプリ ダウンロード及び設定

スマートフォンをご利用の方は、アプリをダウンロードして頂きますと、スケジュール等のメッセージを配信致します。

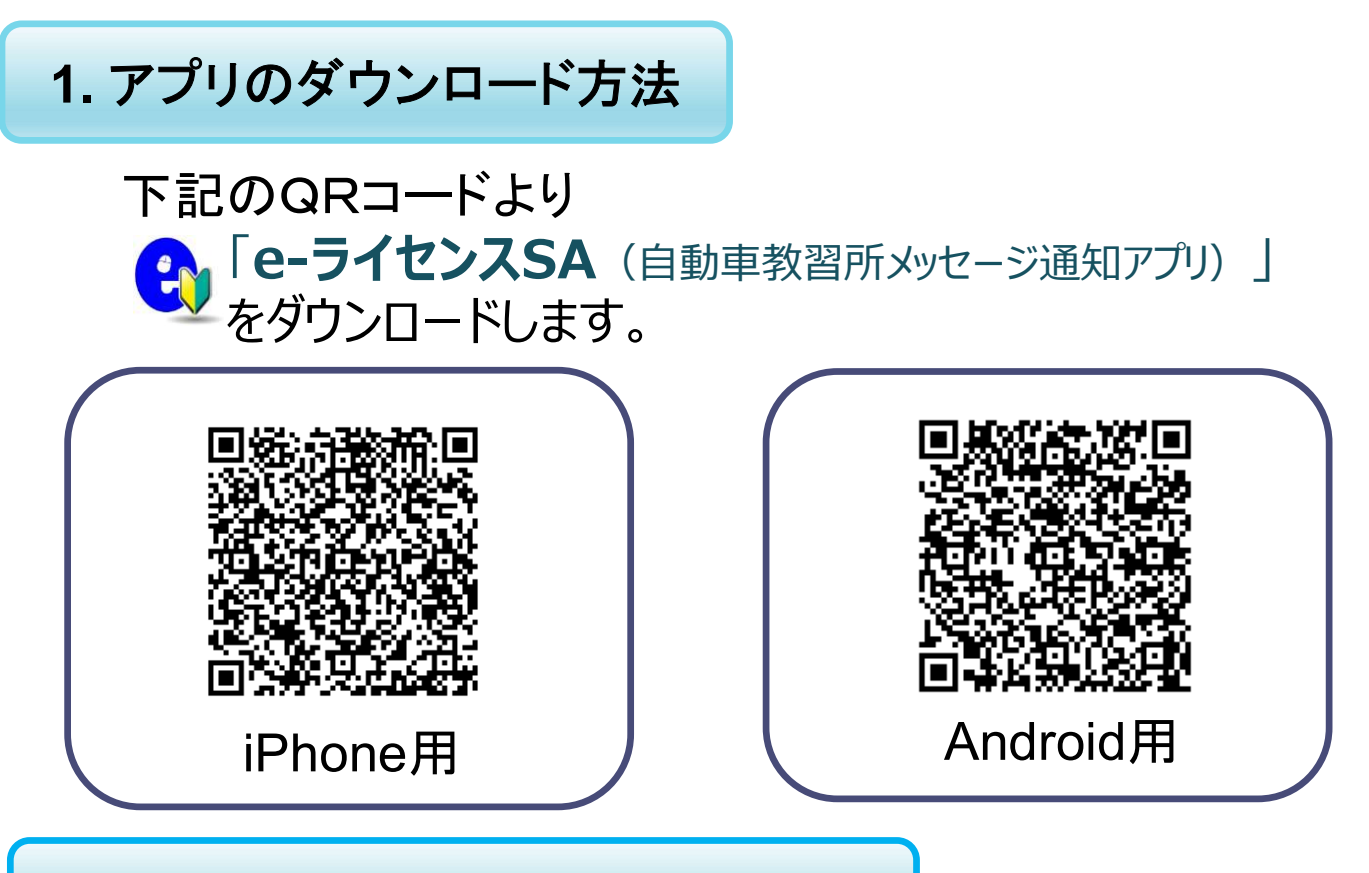

2. 認証設定(iPhone Android共通)

- ① アプリのメニュー画面から「設定」を選んでください。
- ②「設定」画面より、「ログインID/パスワード/認証コード」を入力し保存します。
  - ・ログインID : 教習生番号 5桁を入力してください。
  - ・パスワード : 生年月日 西暦8桁を入力してください。
    ※ パスワードを変更したい方は、「予約サイト」の
    「登録変更」の画面で変更できます。

・認証コード : 4445el31 (4・4・4・5・イー・エル・3・1)

③入力確定後、最後に「保存」を押してください。

| SIMなし 辛 | 18:14 | @ |
|---------|-------|---|
| 設定      |       |   |
| 利用者情報   |       |   |
| ログインID  |       |   |
|         |       |   |
| パスワード   |       |   |
| 認証コード   |       |   |
| 通知      |       |   |
| 通知の設定   |       | * |
|         | 保存    |   |

設定画面